# Author Website

There are many options for creating websites, some of which are free and contain ads, others which cost \$5-\$20 a month. Choosing a website solution for you is going to depend on a couple of factors:

- Professionalism Do you want ads? Do you want the page well-designed by a graphics artist? How much is your brand reflected on your site?
- 2. Cost

Free? Low cost? Minimal cost? Cost is not a factor.

3. Ease

A what-you-see-is-what-you-get (WYSIWYG) editor for drag-and-drop simplicity? HTML coding? A hybrid.

4. Personal Investment

Are you willing to learn, or do you want it done for you?

This article is going to cover only one scenario: The simplistic website you wholly administer for a minimal cost (\$12/month and your domain) and a hybrid of WYSIWYG vs HTML coding where there is an investment of time on your part to learn some basic HTML and take the time to setup your server.

This is not an easy tutorial and may be frustrating for those not wanting to invest a lot of themselves in their author website. For those, you'll have to consider other options, up to and including having a website company design, build, and host your website (the most expensive but hands-off option).

#### Website Layout

The website we will create will be designed for easy of administration, but require some setup. When we're done, our topographical map of our system will be simple and easy to administer.

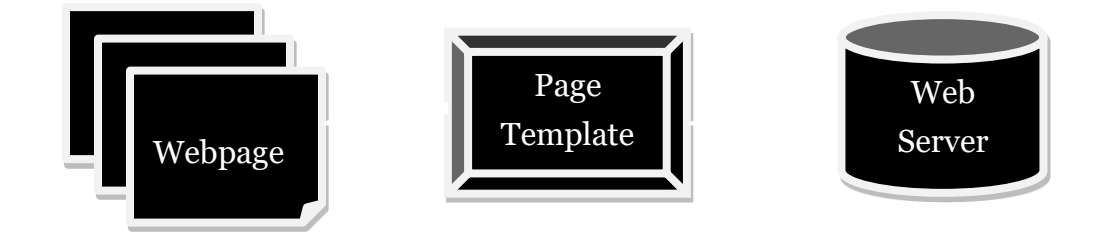

#### Install Software

To achieve this setup, we will need a piece of software called FileZilla (<u>https://filezilla-project.org/</u>). Download and install that software now.

Next, install PuTTY from

https://www.chiark.greenend.org.uk/~sgtatham/putty/latest.html

Buy a domain from a reputable site like GoDaddy. For this tutorial, we will assume you bought example.com.

#### Create Web Server

With FileZilla and PuTTY installed and your domain secured, go to DigitalOcean.com and make an account. Once logged in, click the Create button.

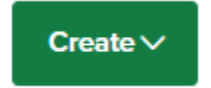

Click on Droplets from the menu which appears.

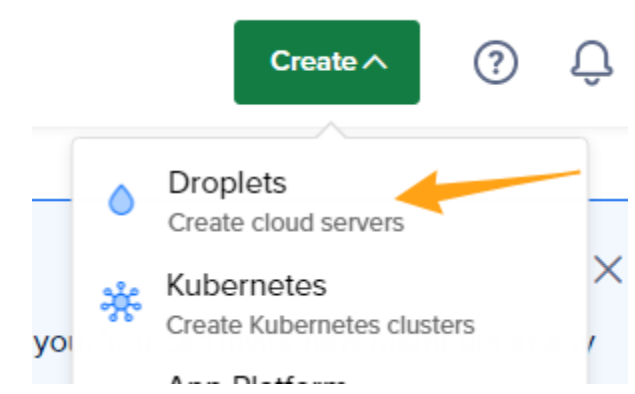

In the Choose Region, choose a region that's on average closest to your customers. If your customers are all over the world, do what I do and choose New York.

#### Create Droplets

| Droplets are virtual machines that anyone can setup in sec |
|------------------------------------------------------------|
| Choose Region                                              |
| New York                                                   |
| Singapore                                                  |
| I+I Toronto                                                |
| Datacenter                                                 |
| New York • Datacenter 3 • NYC3 V                           |
| Tip: Select the datacenter closest to you or your use      |

Under "Choose an image", select CentOS. NOTE: You can select anyone you want, but this tutorial may not work for you.

| Marketplace | (229) Custom image | s          |        |           |             |
|-------------|--------------------|------------|--------|-----------|-------------|
|             |                    |            |        |           |             |
| ·0          | Ð                  | $\bigcirc$ | *      | \$        |             |
| Ubuntu      | Fedora             | Debian     | CentOS | AlmaLinux | Rocky Linux |

Under "Choose Size", Droplet Type: Basic, CPU Options: Regular, \$12/mo

| Choose Size                                              |                                                |
|----------------------------------------------------------|------------------------------------------------|
| Droplet Type                                             |                                                |
| SHARED CPU                                               |                                                |
| Basic<br>(Plan selected)                                 | General Purpose                                |
|                                                          |                                                |
| Basic virtual machines with a and dev/test environments. | a mix of memory and compute r                  |
| \$ <b>6</b> /mo<br>\$0.009/hour                          | \$12/mo<br>\$0.018/hour                        |
| ← 1 GB / 1 CPU<br>25 GB SSD Disk<br>1000 GB transfer     | 2 GB /1 CPU<br>50 GB SSD Disk<br>2 TB transfer |

You can select more powerful computers. It will just increase your cost, but won't affect this tutorial. You can also upgrade later, if you want, though that is not covered in this tutorial.

Under "Choose Authentication Method", create a new SSH Key.

| Choose | Authentication Method ?                                 |
|--------|---------------------------------------------------------|
| •      | SSH Key<br>Connect to your Droplet with an SSH key pair |
|        |                                                         |
| Choos  | e your SSH keys                                         |
|        | 2 T T                                                   |
| Net    | w SSH Key                                               |

Follow the instructions to create a SSH Key.

NOTE: You can choose password authentication, but it is not as secure. It may be easier since I will not cover the full key generation procedure in this tutorial. If you do choose a password, be sure to choose a strong password.

Skip all options up to Hostname. Enter your domain name in the hostname option.

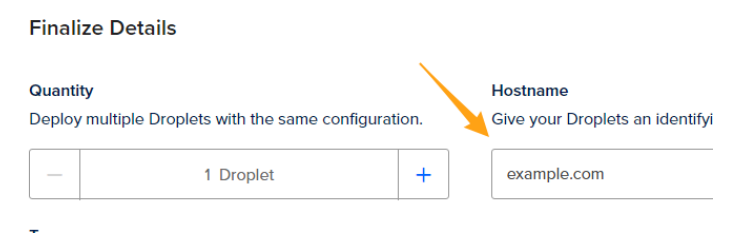

Wait until your server shows an IP address.

|             | Sylas DEFAULT<br>Website or blog / Update your project information under Settings |
|-------------|-----------------------------------------------------------------------------------|
| Resources   | Activity Settings                                                                 |
| DROPLETS (2 | 2)                                                                                |
| • 💧 ex      | cample.com 68.183.151.94                                                          |

# Change DNS

Update your DNS entry in GoDaddy by clicking on Products from the user menu.

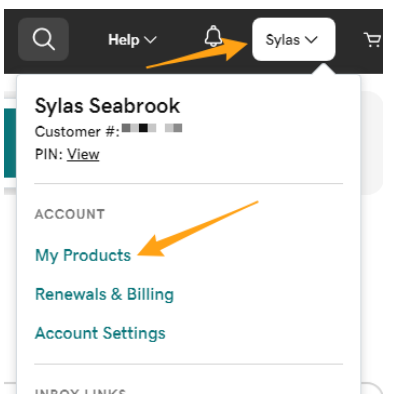

Scroll down until you see the table of results and your domain listed. Click on DNS to update the DNS settings.

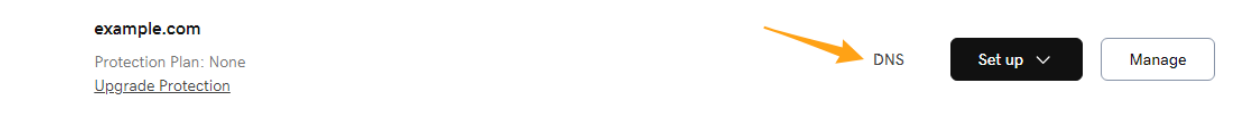

Scroll down until you find the A record and click the edit icon.

| Туре 🕐 | Name 🕐 | Data 🕐 | TTL ⑦       | Delete | Edit    |
|--------|--------|--------|-------------|--------|---------|
| А      | @      | Parked | 600 seconds | Ū      | <u></u> |

Set the Value field to the IP address from Digital Ocean and click Save.

| Value *       | TTL     |
|---------------|---------|
| 68.183.151.94 | Custom  |
|               | Seconds |
|               | 600     |
| ·             | Save    |

This can take anywhere from 5 minutes to a couple of days to work. You'll know it's working because the GoDaddy parked page is no longer visible in the browser when you visit.

#### **Configure Web Server**

Open PuTTY. Enter your IP address in the Host Name and choose Connection type SSH.

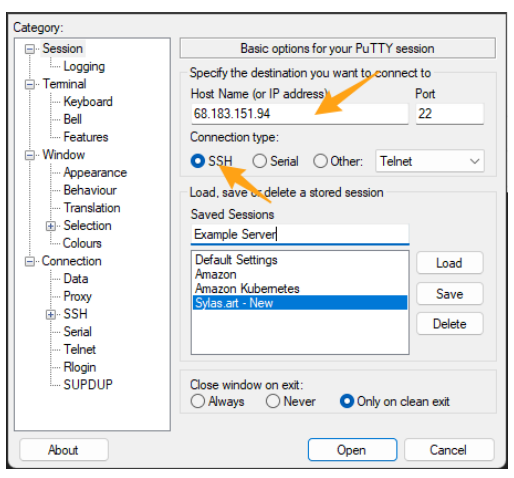

If you used a SSH key, then enter the key in (otherwise, you will be prompted for a password):

| Category:                                                                  |                                                                                                    |
|----------------------------------------------------------------------------|----------------------------------------------------------------------------------------------------|
| Keyboard                                                                   | Credentials to authenticate with                                                                                 |
| Bell<br>Features<br>Window                                                 | Public-key authentication<br>Private key file for authentication<br>S:\My Drive\SSH Key - ED25519\private Browse |
| Behaviour<br>Translation                                                   | Certificate to use with the private key:<br>Browse                                                               |
| Selection     Gradenti     Gradenti     Gradenti     Gradenti     Gradenti | Plugin to provide authentication responses<br>Plugin command to run                                              |

Go back to the Session Category and type in a session nane and click Save. Then, click Open.

| Category:                                                                                                    |                                                                                                    |  |  |  |
|----------------------------------------------------------------------------------------------------|----------------------------------------------------------------------------------------------------|--|--|--|
| - Session                                                                                                    | Basic options for your PuTTY session                                                                                                    |  |  |  |
| ···· Logging<br>⊡·· Terminal<br>···· Keyboard<br>···· Ball                                                                                                    | Specify the destination you want to connect to<br>Host Name (or IP address) Port<br>68.183.151.94 22                                                                                                  |  |  |  |
| Features<br>Window<br>Appearance                                                                                                    | Connection type:<br>SSH Serial Other: Telnet                                                                                                    |  |  |  |
| <ul> <li>→ Gehaviour</li> <li>→ Behaviour</li> <li>→ Translation</li> <li>⊕ Selection</li> <li>→ Colours</li> <li>⇒ Connection</li> <li>→ Data</li> <li>→ Proxy</li> <li>⊕ SSH</li> <li>→ Serial</li> <li>→ Teinet</li> <li>→ Riggin</li> <li>→ SUPDUP</li> </ul> | Load, save or delete a stored dession<br>Saved Sessions<br>Example Server<br>Default Settings<br>Amazon Kubernetes<br>Sylas.artNew<br>Delete<br>Close window on ext:<br>Aways Never Only on clean ext |  |  |  |
| About                                                                                                    | Open Cancel                                                                                                    |  |  |  |

Click Accept on this dialog:

| PuTTY Se     | Security Alert                                                                                           |  |  |  |  |
|--------------|----------------------------------------------------------------------------------------------------|--|--|--|--|
|              |                                                                                                    |  |  |  |  |
| ( <b>2</b> ) | The host key is not cached for this server:                                                              |  |  |  |  |
|              | 68.183.151.94 (port 22)                                                                                  |  |  |  |  |
|              | You have no guarantee that the server is the computer you think it is.                                   |  |  |  |  |
|              | The server's ssh-ed25519 key fingerprint is:                                                             |  |  |  |  |
|              | with the two differences of the second second                                                            |  |  |  |  |
|              | If you trust this host, press "Accept" to add the key to PuTTY's cache and carry on<br>connecting.       |  |  |  |  |
|              | If you want to carry on connecting just once, without adding the key to the cache, press "Connect Once". |  |  |  |  |
|              | If you do not trust this host, press "Cancel" to abandon the connection.                                 |  |  |  |  |
|              | More info Accept Connect Once Cancel                                                                     |  |  |  |  |

In the window which pops up, enter these commands: *dnf install npm -y* 

| Activate the web console with: systemctl enablenow cockpit.socket |
|-------------------------------------------------------------------|
| nkdir /var/unun                                                   |
|                                                                   |
| root@example:/var                                                 |
| [root@example var]# mkdir /var/www <mark>.</mark>                 |

(Now that you've gotten familiar with entering in commands, I'm not going to include screenshots of each command.)

cd /var/www mkdir /var/www/html npm init -y npm install express dnf upgrade -y dnf install epel-release -y dnf install certbot mod\_ssl -y groupadd nodecert adduser nodeuser

usermod -a -G nodecert nodeuser usermod -a -G nodecert root

chgrp -R nodecert /etc/letsencrypt/live
chgrp -R nodecert /etc/letsencrypt/archive

chmod -R 750 /etc/letsencrypt/live chmod -R 750 /etc/letsencrypt/archive

setcap 'cap\_net\_bind\_service=+ep' `which node`

### **Upload Example Files**

Open FileZilla and SFTP to your server. This video demonstrates the process:

https://bookishnerds.com/FileZilla.mp4

Now drag and drop the files from the folder into the list of folders and files on the server <u>for the /var/www/html directory</u>.

https://bookishnerds.com/webserver.zip

(Unzip before uploading)

### Install Secure Certificate

Run this command in the command window we've been using and answer according to your domain.

certbot certonly –manual

| Saving debug log to /var/log/letsencrypt/letsencrypt.log                             |
|--------------------------------------------------------------------------------------|
| Enter email address (used for urgent renewal and security notices)                   |
| (Enter 'c' to cancel): sy@sylas.art                                                  |
|                                                                                      |
|                                                                                      |
| Please read the Terms of Service at                                                  |
| https://letsencrypt.org/documents/LF-SA-v1.4-April-3-2024.pdf. You must agree in     |
| order to register with the ACME server. Do you agree?                                |
|                                                                                      |
|                                                                                      |
| (1)es/(N)0: y                                                                        |
|                                                                                      |
|                                                                                      |
| would you be willing, once your first certificate is successfully issued, to         |
| share your email address with the Electronic Frontier Foundation, a founding         |
| partner of the Let's Encrypt project and the non-profit organization that            |
| develops Certbot? We'd like to send you email about our work encrypting the web,     |
| EFF news, campaigns, and ways to support digital freedom.                            |
|                                                                                      |
| (Y)es/(N)o: n                                                                        |
| Account registered.                                                                  |
| Please enter the domain name(s) you would like on your certificate (comma and/or     |
| space separated) (Enter 'c' to cancel): k8skb.com                                    |
| Requesting a certificate for example.com                                             |
|                                                                                      |
|                                                                                      |
| Create a file containing just this data:                                             |
|                                                                                      |
| D_DS143aGv 7zMW.TubDbOll3ao1mUfTivbbBT0bBvC+T 09T009zHD.TiDbTFW1220DzHv9L500N9w.T0se |
|                                                                                      |
| 002VIIK                                                                              |
| And make it available on your use server at this UPT.                                |
| And make it available on your web server at this okt:                                |
|                                                                                      |
| http://koskb.com/.weii-known/acme-chailenge/D-Asi43aGV_/ZMWJunDbQU3aoImufiivnbRi     |
| OUBACET                                                                              |
|                                                                                      |
|                                                                                      |
| Press Enter to Continue                                                              |

At the bottom of the message is instructions to create a file. Create a file named what's highlighted in blue with the contents highlighted in orange.

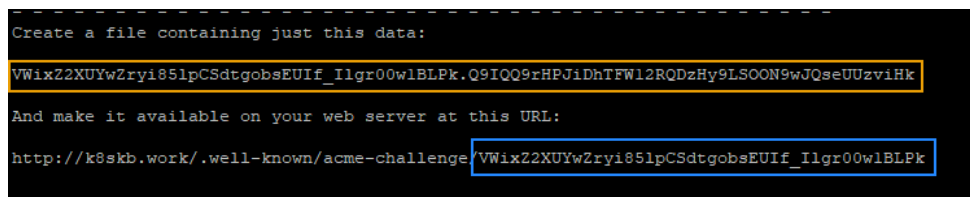

Upload this file to /var/www/html/public/.well-known/acme-challenge

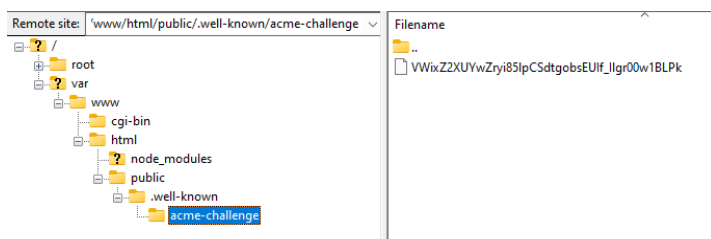

Open a new console and enter these commands:

cd /var/www/html

node.

(Note: that is 6 charcter n-o-d-e-{space}-{period})

Press Enter in the certbot console.

Enter the highlighted values here

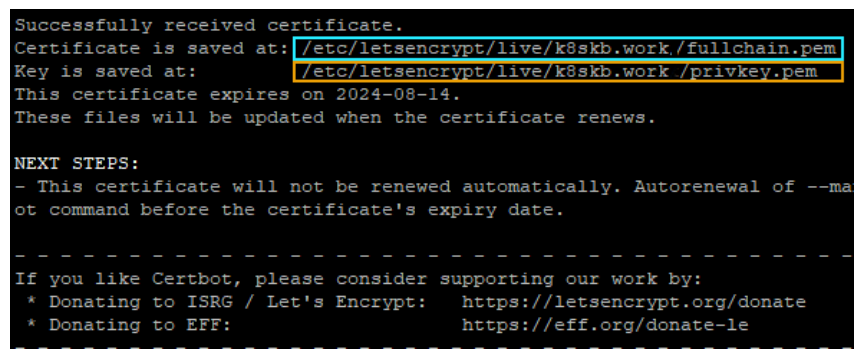

into index.final.js script

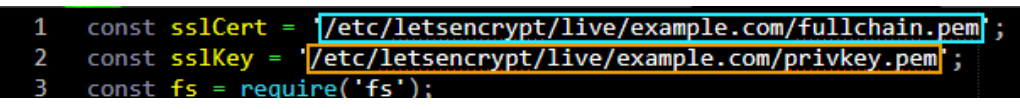

You **<u>must</u>** have the apostrophes at the beginning and end!

Save this over the original index.js file and upload to the server.

Close the window where you typed *node*.

# **Run Automatically**

In the command prompt, type this:

vi /etc/systemd/system/webserver.service

Press the *i* key.

Copy this content and right-click on the command prompt to paste this content.

[Unit] Description=Stryfe Bot

[Service] ExecStart=/usr/bin/node /var/www/html/index.js RestartSec=10 Restart=always User=nodeuser Group=nodecert Environment=PATH=/usr/bin:/usr/local/bin Environment=NODE\_ENV=production WorkingDirectory=/var/www/html/

[Install] WantedBy=multi-user.target Hit Esc. Hit :x systemctl start webserver systemctl enable webserver

# Conclusion

If you now visit your website in the browser (<u>https://example.com</u> for our example), your website appears with "Your webserver is working."

Note that every 3 months, you'll have to run the certbot script by logging in through PuTTY and executing this command:

#### certbot certonly –manual

If you don't, your website *will* break.

This guide covered covered a lot, but it does not cover how to add content. For that, please see the next guide.